## **Creativity, Action & Service**

## What is CAS?

Diploma

Creativity, Action and Service is the "active" component of your education. It combines aesthetic, athletic, creative and service-minded activities outside of the classroom.

Select the **IB Manager** tab and choose **CAS** to begin.

| aria International School |           |          |          |          |          |         | Chloe Epelbaum   🔊   🕞 Logou |                        |  |
|---------------------------|-----------|----------|----------|----------|----------|---------|------------------------------|------------------------|--|
| O Dashboard               | a Profile | IB Manag | er 💼 Cla | sses 🚽 👘 | 🖓 Groups |         |                              | 🛞 Help                 |  |
| Colordar D                | e dline e | 🛞 Plan   |          |          |          |         |                              |                        |  |
| Calendar Deadlines        |           | CAS      |          |          |          |         |                              |                        |  |
| Welcome Chloe!            |           | EE       |          |          | Add eve  | ent i ( | Full calendar                |                        |  |
| Next 2 We                 | eks       | · ТоК    |          |          |          |         |                              | Faria<br>International |  |
| Sun                       | Mon       | Tue      | Wed      | Thu      | Fri      |         | Sat                          | 301001                 |  |
| Today                     | 15        | 16       | e        | 7        | IR       | 10      | 20                           | Churchent Culture      |  |

## **Navigation Guide**

Your CAS Worksheet organizes all your CAS activity records in one place.

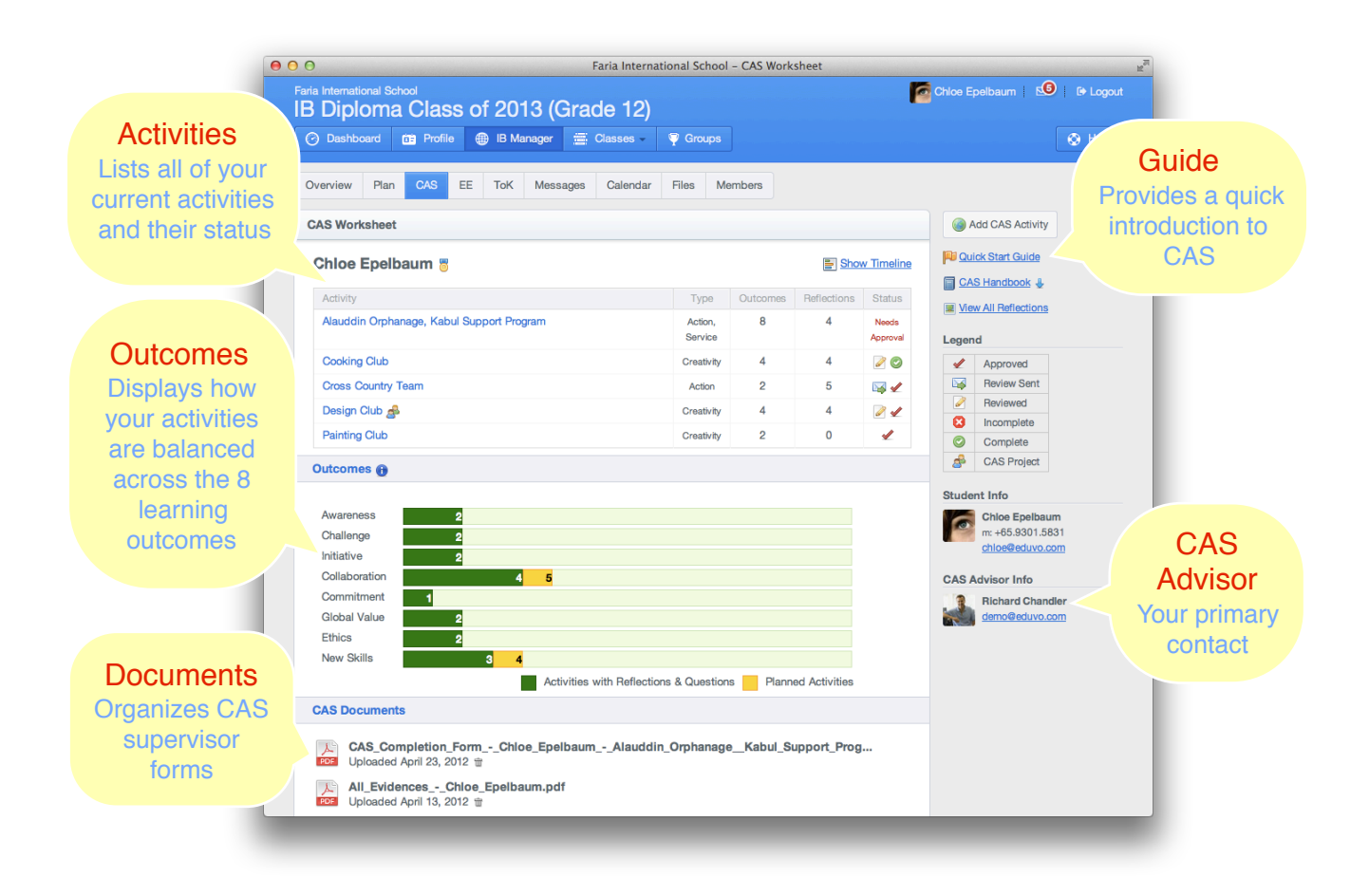

## CAS Step-by-Step

1) Click **Add CAS Activity** on the right menu to add your first activity.

| Ch                     | loe Epelbaum   😢   🕒 Logout            |
|------------------------|----------------------------------------|
| Members                |                                        |
| Show Timeline          | Add CAS Activity     Quick Start Guide |
| flections Status 4 2 C | CAS Handbook                           |

2) Select an activity from a group or enter your activity details.

| 001001 0011          | ty from a group              | or find a new group.                                                                                                    |  |  |  |  |
|----------------------|------------------------------|----------------------------------------------------------------------------------------------------|--|--|--|--|
| Activity Na          | Activity Name*               |                                                                                                    |  |  |  |  |
| Design               | Design Club                  |                                                                                                    |  |  |  |  |
| 🗹 Is this a          | CAS project?                 |                                                                                                    |  |  |  |  |
| Location*            | Activity Type                |                                                                                                    |  |  |  |  |
| ● Out-of-8<br>School | chool 🕞 In- Creativity : 📄 🖌 | Action : Service : Service : Service : Service : Action : Service : Service |  |  |  |  |
| Start Date*          | August 24, 2012              | End Date* December 14, 2012                                                                                                    |  |  |  |  |
| Who will             | be supervising your work?    |                                                                                                    |  |  |  |  |
|                      |                              | Title                                                                                                    |  |  |  |  |
| Name*                |                              |                                                                                                    |  |  |  |  |

 Your activity will be reviewed and if suitable Approved by your CAS Coordinator. Click Add New Reflection to provide evidence of your activity. Reflections can encompass written journals, photos, websites and videos.

| 4 Back to: Worksheet                                                                            | Edit Activity Delete Activity | Activity Status                                       |
|-------------------------------------------------------------------------------------------------|-------------------------------|-------------------------------------------------------|
| Design Club 🛃 > 26 hours Creativity Out-of-School                                               |                               | <ul> <li>✓ ✓ Approved</li> <li>○ Completed</li> </ul> |
| Designing a better school classroom.                                                            |                               | C Add New Reflection                                  |
| 🛗 October 05, 2010 to April 08, 2011                                                            |                               |                                                       |
| Supervisor: Richard Chandler (Designer) 🛅 12345678 🖂 rchar                                      | dler@eduvo.com                | Student Info                                          |
| Supervisor evaluation last sent on September 2, 2012                                            |                               | m: +65.9301.5831<br>chloe@eduvo.com                   |
| Learning Outcomes:                                                                              |                               | Select activity:                                      |
| Pranned and initiated activities     Working collaboratively with others     Develop new skills |                               | Design Club ÷                                         |
| 4. Consider ethical implications                                                                |                               | Summary                                               |
|                                                                                                 |                               | CAS Questions                                         |
| Supervisor Review                                                                               | ×                             | Reflections                                           |
| Please comment on the student's progress, effort and commitment:                                |                               | Next steps 🕕                                          |

- 4) When adding a reflection, you must link it to **one or more** learning outcomes as shown below:
- Once you have completed your activity and submitted your reflections, you can click Request Supervisor Review.

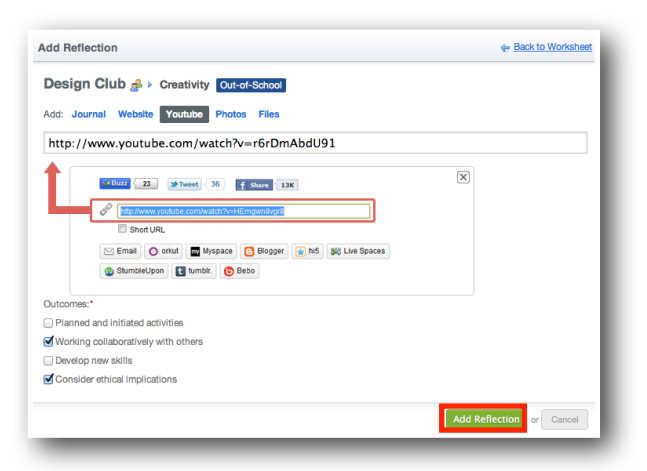

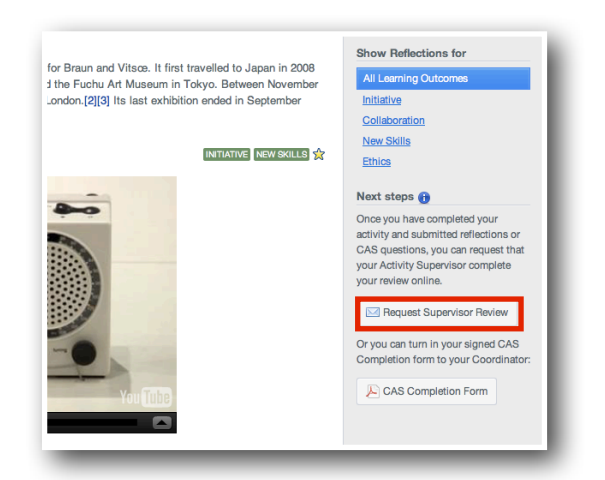